# Configuration et dépannage de PLAR pour téléphone analogique (ATA 190)

## Contenu

Introduction Conditions préalables Conditions requises Components Used Informations générales Configuration Diagramme du réseau Configurations Vérification Dépannage

# Introduction

Ce document décrit comment configurer et dépanner la sonnerie automatique de ligne publique (PLAR) pour l'adaptateur de téléphone analogique Cisco (ATA) 190 dans la solution Cisco Unified Communication Manager (CUCM).

Contribué par Sachin Kalekar, ingénieur TAC Cisco.

## Conditions préalables

#### **Conditions requises**

Cisco vous recommande de prendre connaissance des rubriques suivantes :

- Configuration de base ATA
- Configuration de base CUCM

### Components Used

- Cisco Unified Communications Manager 11.5.1.12018-1
- ATA 190 version ATA190.1-2-2-003

The information in this document was created from the devices in a specific lab environment. All of the devices used in this document started with a cleared (default) configuration. If your network is live, make sure that you understand the potential impact of any command.

## Informations générales

Les adaptateurs de téléphone analogique de la gamme Cisco ATA 190 sont des périphériques de

communication normalisés qui transforment les périphériques de communication téléphoniques et de télécopie traditionnels en périphériques IP. Les adaptateurs sont gérés à partir de votre réseau et répondent aux besoins des utilisateurs qui se connectent aux réseaux d'entreprise, aux petits bureaux ou aux services VoIP (voix sur IP) à partir du cloud.

ATA 190 est un périphérique SIP (Session Initiation Protocol). PLAR est une fonctionnalité courante pour les périphériques ATA.

PLAR est une fonctionnalité qui envoie un appel à un poste préconfiguré une fois décroché, appelé configuration de numérotation à chaud.

# Configuration

#### Diagramme du réseau

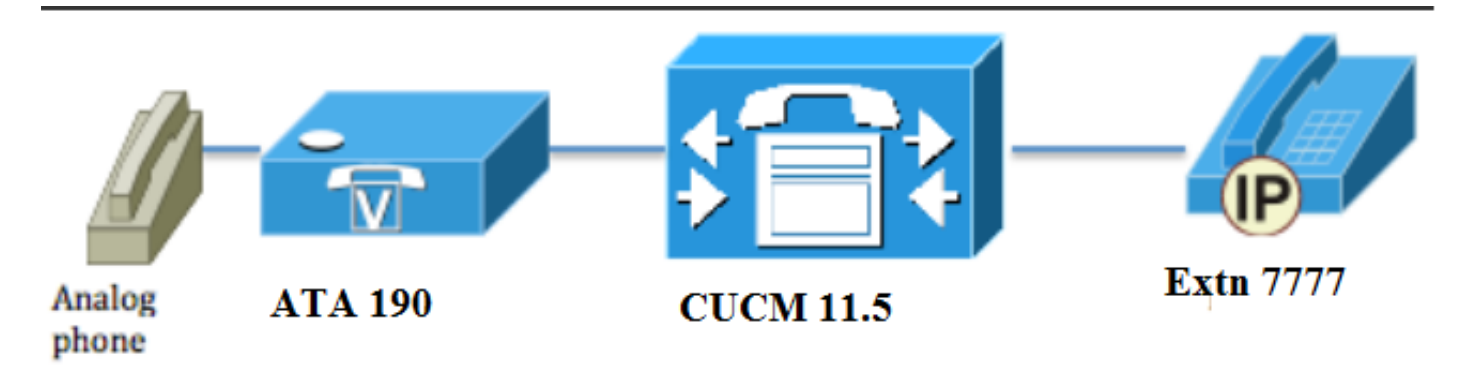

### Configurations

Étape 1. Entrez la valeur PT-Hotdial afin de créer une nouvelle partition.

| - Dartition Info | rmation                            |  |
|------------------|------------------------------------|--|
|                  |                                    |  |
| Name*            | PT-Hotdial                         |  |
| Description      | PT-Hotdial                         |  |
| Time Schedule    | < None >                           |  |
| Time Zone        | Originating Device                 |  |
|                  | Specific Time Zone (GMT) Etc/GMT ▼ |  |
|                  |                                    |  |
| Save Del         | ete Reset Apply Config Add New     |  |

Étape 2. Entrez la nouvelle valeur CSS (Calling Search Space) **CSS-Hotdial** et ajoutez la partition **PT-Hotdial** dans **CSS-Hotdial**, comme indiqué dans l'image :

| Calling Search Space Information |             |  |  |
|----------------------------------|-------------|--|--|
| Name*                            | CSS-Hotdial |  |  |
| Description                      |             |  |  |

#### Route Partitions for this Calling Search Space –

| Available Partitions** | Directory URI                      | <b>A</b> |
|------------------------|------------------------------------|----------|
|                        | Global Learned E164 Numbers        |          |
|                        | Global Learned E164 Patterns       |          |
|                        | Global Learned Enterprise Numbers  |          |
|                        | Global Learned Enterprise Patterns | -        |
|                        | <b>*</b> *                         |          |
| Selected Partitions    | PT-Hotdial                         | A        |
|                        |                                    | ~        |
|                        |                                    | Å        |
|                        |                                    |          |
|                        |                                    | -        |
|                        |                                    |          |
|                        |                                    |          |
| Save Delete            | Copy Add New                       |          |
|                        |                                    |          |

Étape 3. Créer un modèle de traduction avec un modèle vide.

| Pattern Definition                         |                             |   |
|--------------------------------------------|-----------------------------|---|
| Translation Pattern                        |                             |   |
| Partition                                  | PT-Hotdial                  | • |
| Description                                |                             | 1 |
| Numbering Plan                             | < None >                    | - |
| Route Filter                               | < None >                    | • |
| MLPP Precedence*                           | Default                     | • |
| Resource Priority Namespace Network Domain | < None >                    | • |
| Route Class*                               | Default                     | • |
| Calling Search Space                       | CSS-Hotdial                 | • |
| Use Originator's Calling Search Space      |                             |   |
| External Call Control Profile              | < None >                    | • |
| Route Option                               | Route this pattern          |   |
|                                            | Block this pattern No Error |   |
| ✓ Provide Outside Dial Tone                |                             |   |
| ✓ Urgent Priority                          |                             |   |

Comme l'illustre l'image, conservez le **masque de transformation de l'appelé** comme numéro de destination.

| -Called Party Transformation       |                     |   |
|------------------------------------|---------------------|---|
| called Farty Hallstormation        |                     |   |
| Discard Digits                     | < None >            | - |
| Called Party Transform Mask        | 7777                |   |
| Prefix Digits (Outgoing Calls)     |                     |   |
| Called Party Number Type*          | Cisco CallManager   |   |
| Called Party Numbering Plan $^{*}$ | Cisco CallManager 🔹 |   |
|                                    |                     |   |
| Save Delete Copy                   | Add New             |   |

Étape 4. Pour utiliser la configuration PLAR/Hotdial, vous devez créer la règle de numérotation SIP.

Dans Administration de Cisco Unified Communications Manager, accédez à **Routage des appels > Règles de numérotation > Règles de numérotation SIP.** 

| System 🔻 | Cal | Routing 🔻    | Media Resources | ▼ A | dvar     | nced Features 🔻  | Device 🔻     | Applicati | on 🔻 | User Management | в | ulk Administration | , | Help 🔻 |
|----------|-----|--------------|-----------------|-----|----------|------------------|--------------|-----------|------|-----------------|---|--------------------|---|--------|
| Find and |     | AAR Group    |                 |     |          |                  |              |           |      |                 |   |                    |   |        |
| 占 Add N  |     | Dial Rules   |                 | →   |          | Application Dial | Rules        |           |      |                 |   |                    |   |        |
|          |     | Route Filter |                 |     |          | Directory Looku  | p Dial Rules |           | -    |                 |   |                    |   |        |
| Status — |     | Route/Hunt   |                 | •   |          | SIP Dial Rules   |              |           |      |                 |   |                    | - |        |
| i) 3 red |     | SIP Route F  | Pattern         |     | Г        |                  | -            |           |      |                 |   |                    |   |        |
| <u> </u> |     | Class of Co  | ntrol           | •   | $\vdash$ |                  |              |           |      |                 |   |                    |   |        |
| Translat |     | Intercom     |                 | •   |          |                  |              |           |      |                 |   |                    |   |        |

Maintenant Ajouter nouveau, sous Motif de numérotation sélectionnez 7940\_7960\_AUTRE et cliquez sur Suivant, comme indiqué dans l'image :

| SIP Dial Rule Configuration                             |
|---------------------------------------------------------|
| Next                                                    |
| Status<br>Status: Ready                                 |
| SIP Dial Rule Information Dial Pattern* 7940_7960_OTHER |
| Next                                                    |

Entrez un nom pour le modèle et cliquez sur **Enregistrer**. Par exemple, PLAR, comme l'illustre l'image :

| SIP Dial Ru  | le Configuration      |
|--------------|-----------------------|
| Save         |                       |
| Status       | Ready                 |
| SIP Dial Ru  | le Information        |
| Name*        | PLAR                  |
| Description  | Hotline Configuration |
| Dial Pattern | 7940_7960_OTHER       |
|              |                       |

Comme l'illustre l'image, tapez une description et cliquez sur **Ajouter une palette** et cliquez sur **Enregistrer**.

| Pattern Addition                                                 |
|------------------------------------------------------------------|
| Pattern Description ATA Add Plar                                 |
| Save Delete Reset Apply Config Add New                           |
| atus                                                             |
| Status: Ready                                                    |
| P Dial Rule Information                                          |
| ime* PLAR                                                        |
| escription                                                       |
| al Pattern 7940_7960_OTHER                                       |
| ttern Information                                                |
| Description Delete Pattern Dial Parameter Value Delete Parameter |
| Pattern     ▼       Add New Parameter     Delete Selected        |
| ttern Addition                                                   |
| ttern Description     Add Pattern     Add Plar                   |
| Save Delete Reset Apply Config Add New                           |

**Note**: Assurez-vous de ne rien taper sous **Valeur**. Il doit être vide et, sous Paramètre de numérotation, il doit être un modèle

Étape 5. Attribuez les règles de numérotation SIP et CSS sur le périphérique ATA.

• Attribuer le CSS sur le périphérique ATA (DN - CSS de ligne)

| - Directory Number Inform     | ation                   |                                                |
|-------------------------------|-------------------------|------------------------------------------------|
|                               |                         |                                                |
| Directory Number*             | 3010                    | Urgent Priority                                |
| Route Partition               | PT-CUG                  | <b>~</b>                                       |
| Description                   | Phone B                 |                                                |
| Alerting Name                 | Phone B                 |                                                |
| ASCII Alerting Name           | Phone B                 |                                                |
| External Call Control Profile | < None >                | <b>▼</b>                                       |
| Associated Devices            | ATA34DBFD180825         | Edit Device<br>Edit Line Appearance            |
|                               | **                      |                                                |
| Dissociate Devices            |                         | ▲<br>▼                                         |
| Directory Number Setting      | 15                      |                                                |
| Voice Mail Profile            | < None >                | ✓ (Choose <none> to use system default)</none> |
| Calling Search Space          | CSS-Hotdial             | · · · · · · · · · · · · · · · · · · ·          |
| BLF Presence Group*           | Standard Presence group |                                                |

• Affectez la règle de numérotation SP à la page de configuration du périphérique.

| Protocol Specific Information—   |                                                 |   |
|----------------------------------|-------------------------------------------------|---|
| Packet Capture Mode*             | None                                            | • |
| Packet Capture Duration          | 0                                               |   |
| BLF Presence Group*              | Standard Presence group                         | • |
| SIP Dial Rules                   | PLAR                                            | • |
| MTP Preferred Originating Codec* | 711ulaw                                         | • |
| Device Security Profile*         | Cisco ATA 190 - Standard SIP Non-Secure Profile | • |
|                                  |                                                 |   |

## Vérification

Décrochez le téléphone analogique connecté à l'ATA et vous devriez voir le téléphone de destination sonner. Vous devez également entendre la sonnerie sur le téléphone analogique.

## Dépannage

- Vérifiez le micrologiciel ATA pris en charge pour la configuration PLAR.
- Vérifiez le périphérique ATA enregistré et le DN envoie/reçoit l'appel.
- Si la PLAR ne fonctionne toujours pas, supprimez la règle de numérotation SIP de la page de configuration du téléphone et réaffectez-la.